## Instructions for downloading an SME eBook

These instructions demonsrate the process for downloading an SME eBook onto an iPad, but the process is basically the same for other devices, including desktop Mac or Windows systems.

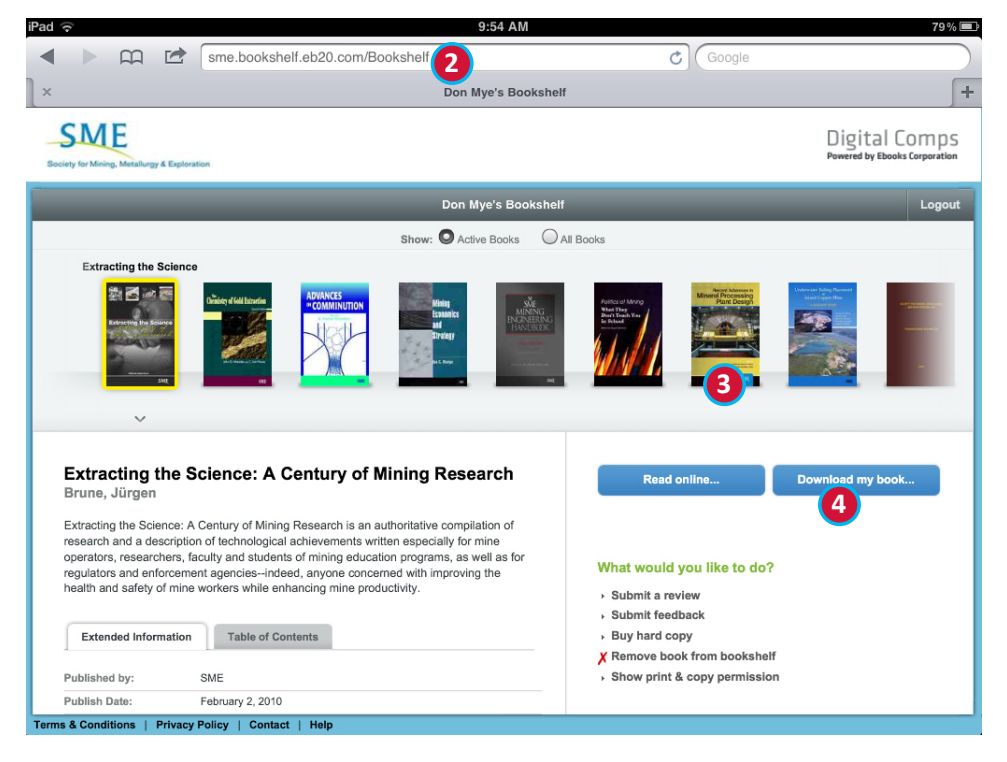

- Open your browser on the device you will be using to read the eBook. These instructions are for Safari on an iPad.
- Log into your SME Bookshelf (http://sme.bookshelf.eb20.com).
- 3. Select the title that you would like to download.
- 4. Click the **Download my book...** button.

- 9:54 AM 78 % 💷 🛱 🖾 sme.bookshelf.eb20.com/Bookshelf/DownloadBook/7c2ca5c9-55a6-4ee7 👌 🕻 Goog Don Mye's Bookshelf x Downloading Book > SME + (1) Download Instructions Step 1 Step 2 Step 3 Step 4 Select Device Select Format Install Software Download Ebook Windows Desktop Mac OS Desktop iOS (iPhone / iPad / iPod Touch Android ADE Based Readers Sonv reader pre PRS-700 Kobo Reader Nook Sony PRS-700 and newer O Other
- You will be presented with a screen to choose what type of download you want to perform.
- 2. Select iOS (iPhone/iPad/iPod Touch).

| Download Instructions                                                                                                    |                                                                                                    |                  |                |
|----------------------------------------------------------------------------------------------------|----------------------------------------------------------------------------------------------------|------------------|----------------|
| Step 1                                                                                                    | Step 2                                                                                                    | Step 3           | Step 4         |
| Select Device                                                                                                    | Select Format                                                                                                    | Install Software | Download Ebook |
| Windows Desktop     Mac CS Desktop     IOS (IPhone / IPad / IPod Touch)     Android     ADE Based Readers     Sony reader pre PRS-700     Kobo Reader     Nook     Sony PRS-700 and newer     Other | PoF Afked-layout format. Has actual page mediase and self look prettier, but less readable to be rest in the self look prettier across Are-flow format. Might be less pretty than PDF, but will display tast better across multiple devices. Can be easier to read. |                  |                |
|                                                                                                    |                                                                                                    |                  |                |

1. In the Step 2 column, select the desired format, either **PDF** or **ePub**.

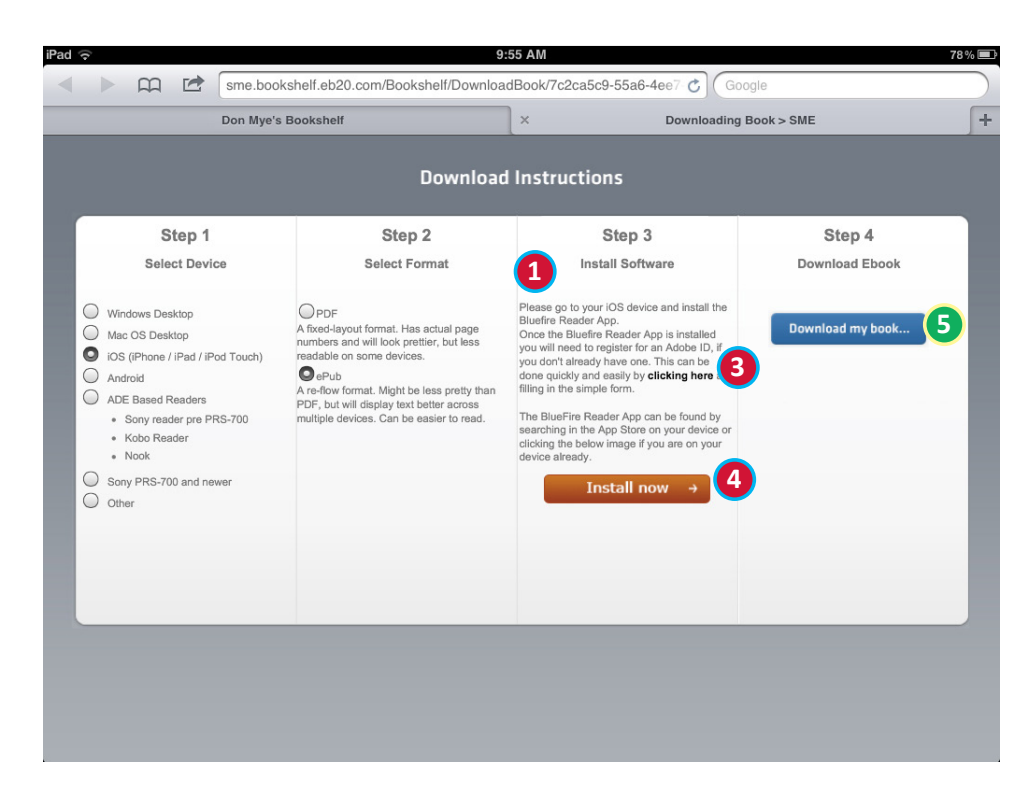

- In the Step 3 column, read the instructions regarding the Bluefire Reader app and the Adobe ID.
- 2. If you already have the Bluefire Reader app insalled on your iPad, and you already have an Adobe ID, you may skip to Step 5.
- 3. Otherwise, if you need an Adobe ID, tap the bold words "clicking here" to sign up for an account. This will open a new tab in the browser and take you to Adobe's website. Create an account there, then return to this tab for the next step.
- 4. If you need to install the Bluefire Reader app, tap the **Install now** button. This will open the Apple App Store on the Bluefire Reader page. It is a free app. Install it, then return to the page in Safari.
- 5. Once you have an Adobe ID and the Bluefire Reader app installed, tap the **Download my book...** button.

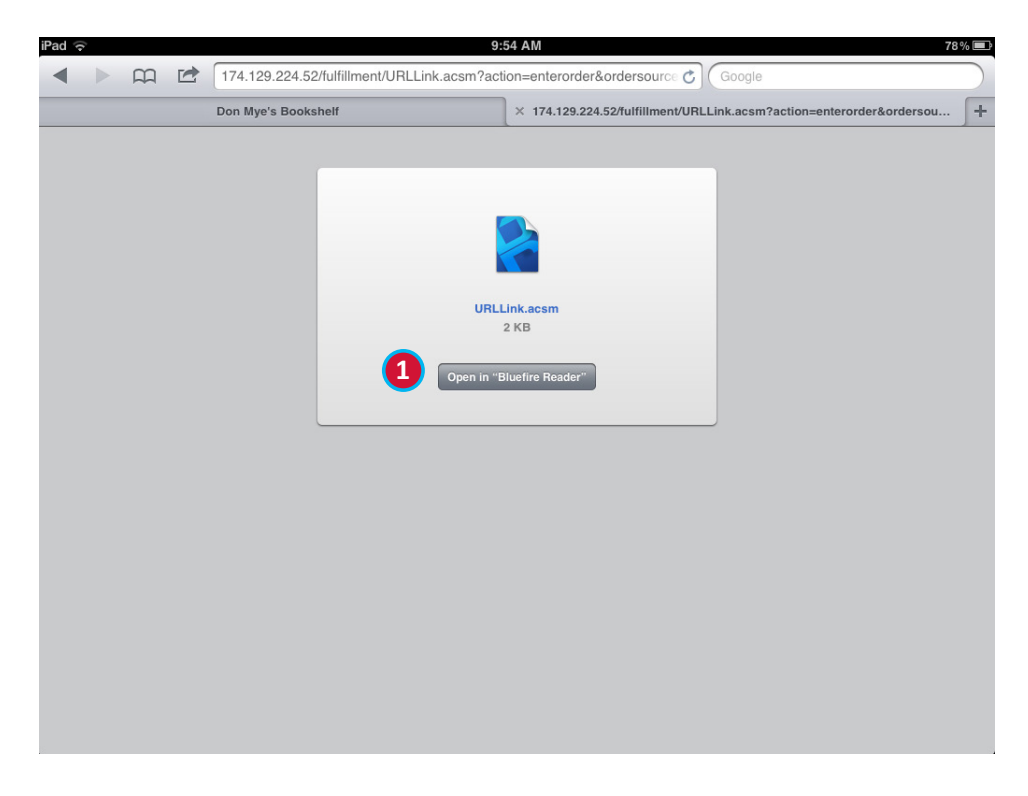

1. Tap the **Open in "Bluefire Reader"** button.

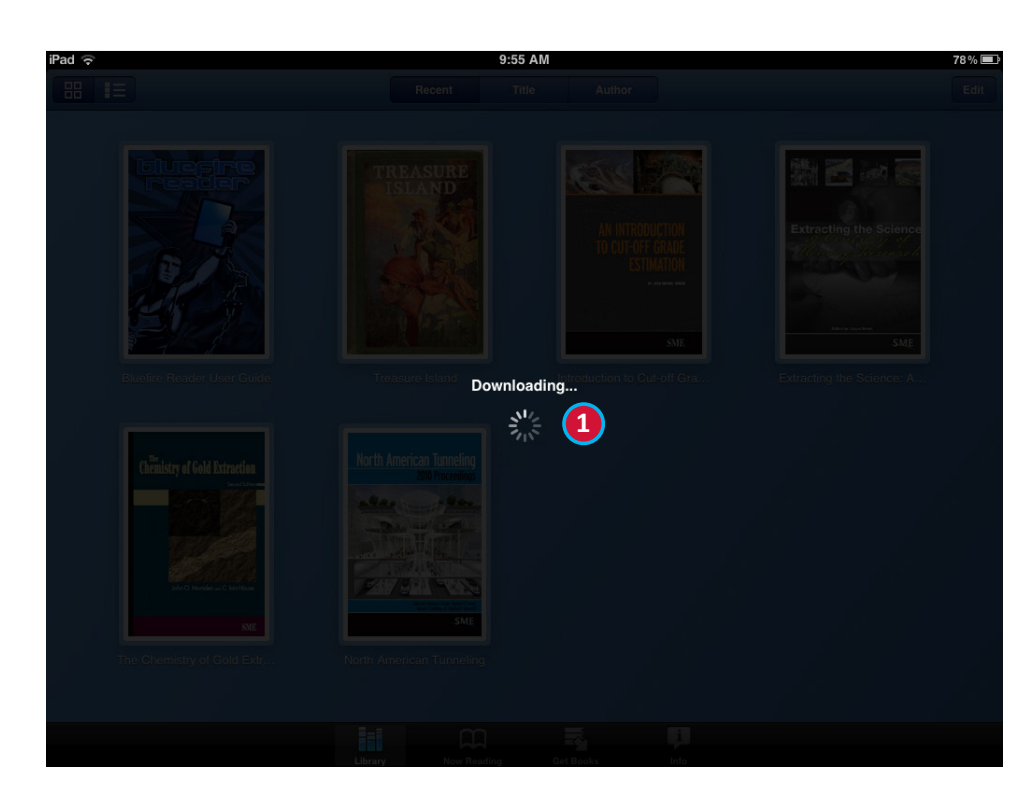

 Your eBook should download to Bluefire Reader. This will take several minutes; longer for bigger books or slower Internet connections.